## 地図の紹介

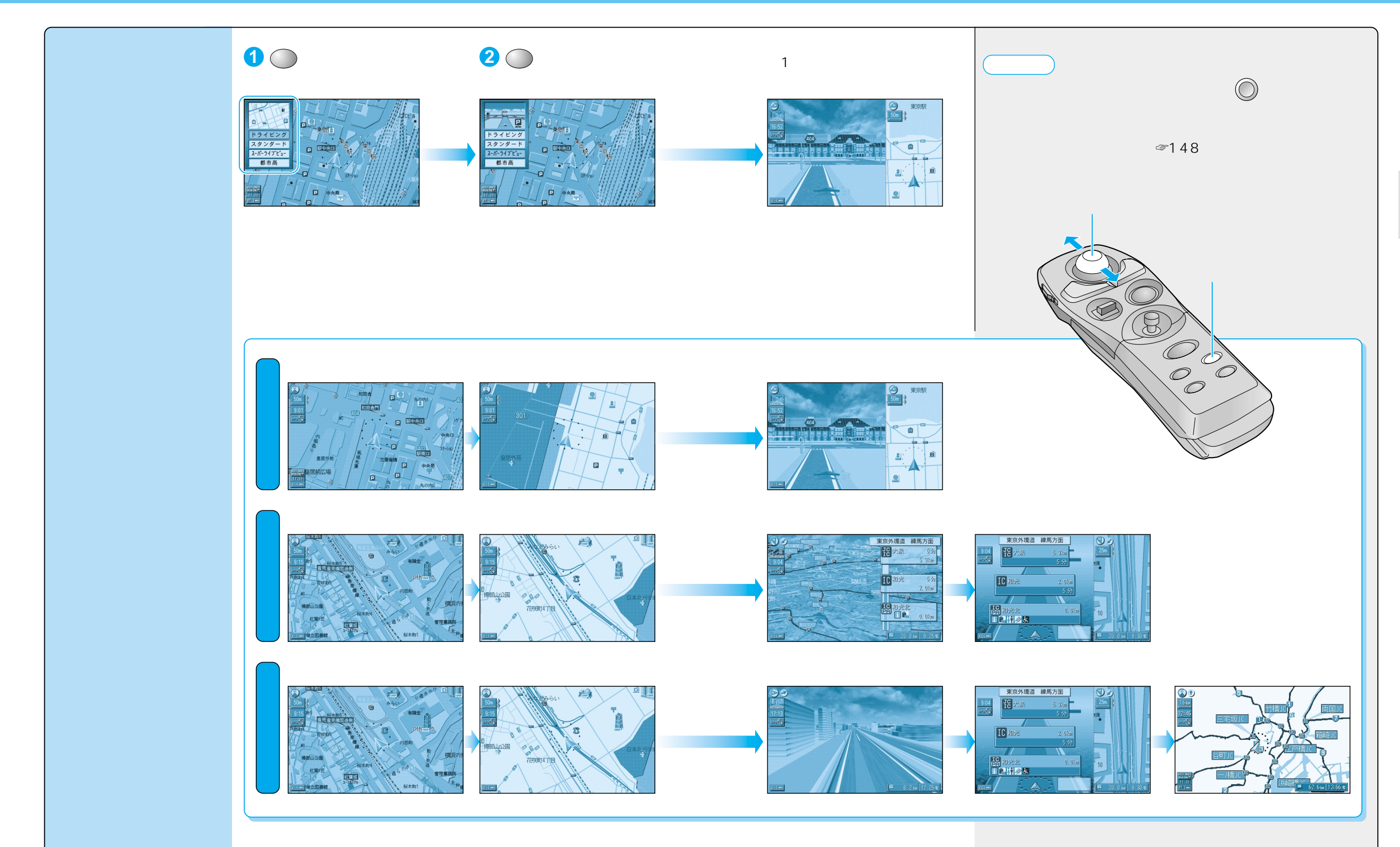